## Cookieの設定方法/確認方法(Mozilla Firefoxの場合)

※下記画像はVersion 58.0.2

Firefoxを開きます。 右上のメニューをクリックして開きます。

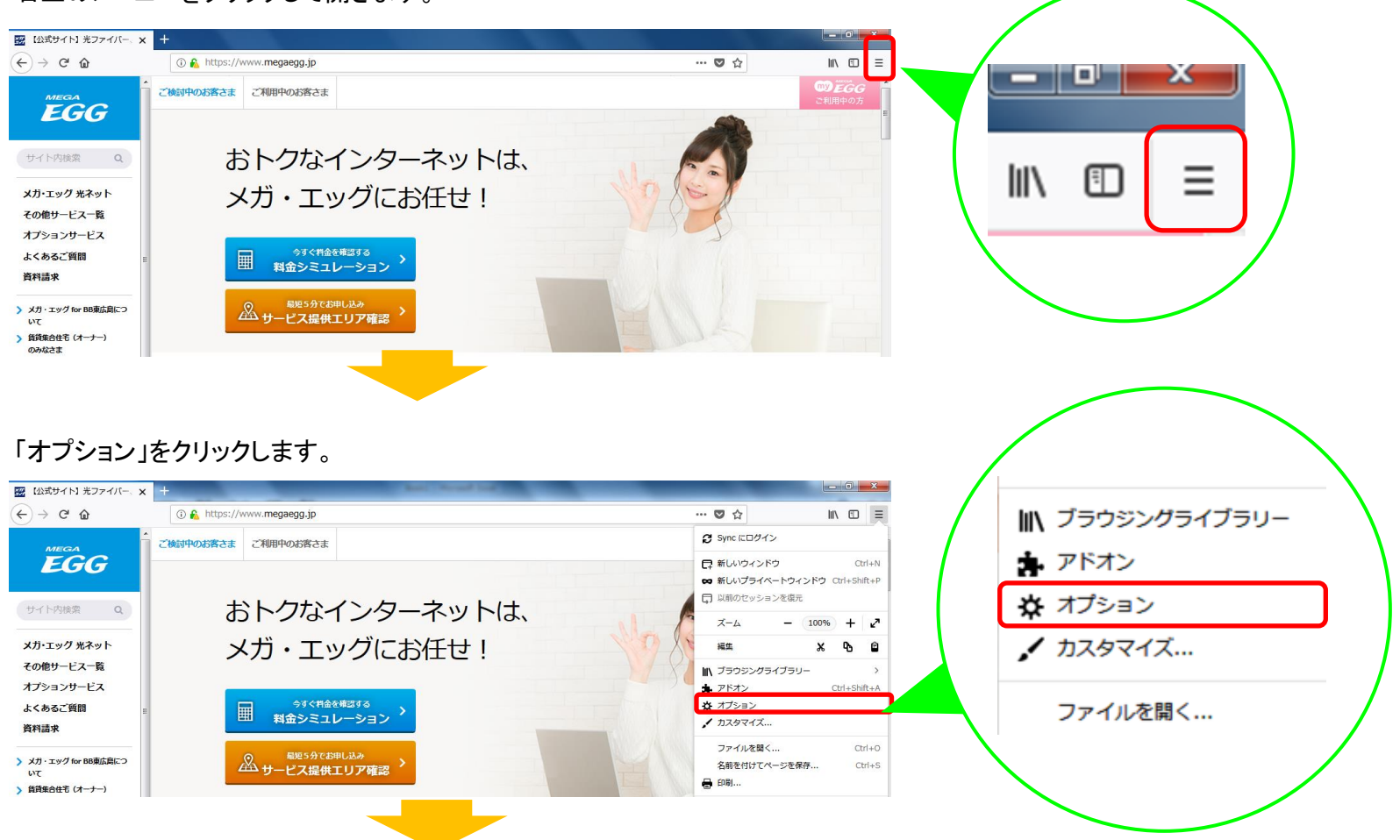

①「プライバシーとセキュリティ」をクリックします。

②「履歴」で「履歴を記憶させる」もしくは「記憶させる履歴を詳細設定する」になっていることをご確認ください。

「履歴を記憶させる」になっている→画面を閉じてください

「記憶させる履歴を詳細設定する」になっている→「ウェブサイトから送られてきた Cookie を保存する」にチェックを入れ (あるいは入っていることを確認し)画面を閉じてください。

「履歴を一切記憶させない」になっている→「履歴を記憶させる」あるいは「記憶させる履歴を詳細設定する」に設定してください。 「記憶させる履歴を詳細設定する」の場合は、「ウェブサイトから送られてきた Cookie を 保存する」にチェックを入れ、画面を閉じてください。

| 📅 【公式サイト】 光ファイバー、 🗙      | ☆ オプション x +                                                    |                | Barrow Call              |
|--------------------------|----------------------------------------------------------------|----------------|--------------------------|
| ← → C' ŵ                 | Strefox about:preferences#priv                                 | acy            |                          |
|                          |                                                                | . م            | オプションを検索                 |
| ✿ -般                     | ブラウザープライバシー                                                    | -              |                          |
| Q <sub>検索</sub> (1)      | フォームとパスワード                                                     |                |                          |
| プライバシーとセ     キュリティ     オ | <ul> <li>✓ ウェブサイトのログイン情報とパスワードを保存する(R)</li> <li>保存さ</li> </ul> |                | 例外サイト( <u>X</u> )        |
|                          |                                                                |                | れているログイン情報( <u>L</u> )   |
| Firefox アカウント            | マスターパスワードを使用する( <u>U</u> ) マス                                  |                | ターパスワードを変更( <u>M</u> )   |
|                          | 履歴                                                             | 2              |                          |
|                          | Firefox に ( <u>W</u> ) 記憶させる履歴を詳細設定する ▼                        |                |                          |
|                          | 常にプライベートブラウジングモード(P)                                           |                |                          |
|                          | 表示したページとファイルのダウンロードの履歴を残す(B)                                   |                |                          |
|                          | ✓ 検索やフォームの入力履歴を記憶させる( <u>F</u> )                               |                |                          |
|                          | ✓ ウェブサイトから送られてきた Cookie を保存する(A) 例外サイト(E)                      |                |                          |
|                          | サードパーティ Cookie の                                               | )保存(Y) 常に許可    | -                        |
| ⑦ Firefox サポート           | Cookie を保存する期間( <u>U</u>                                       | ) サイトが指定した期限まで | ▼ Cookie を表示( <u>S</u> ) |
|                          | Firefox の終了時に履歴を消去する( <u>R</u> )                               |                | 設定(工)                    |